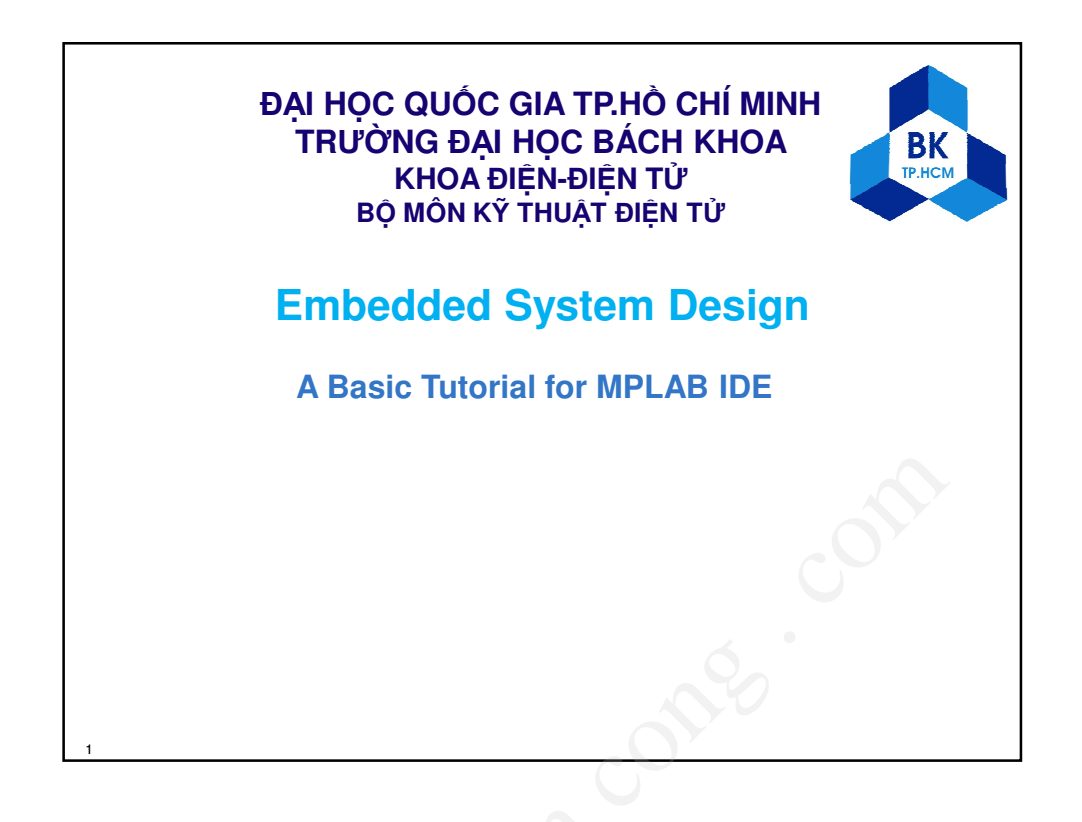

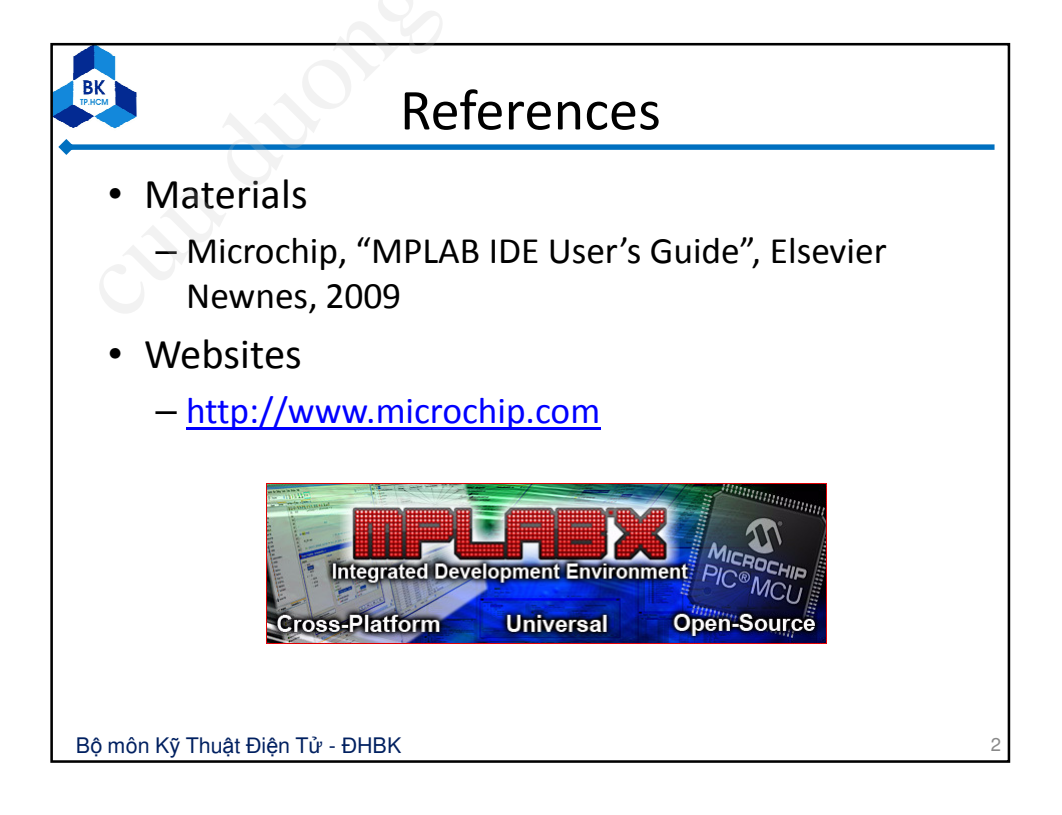

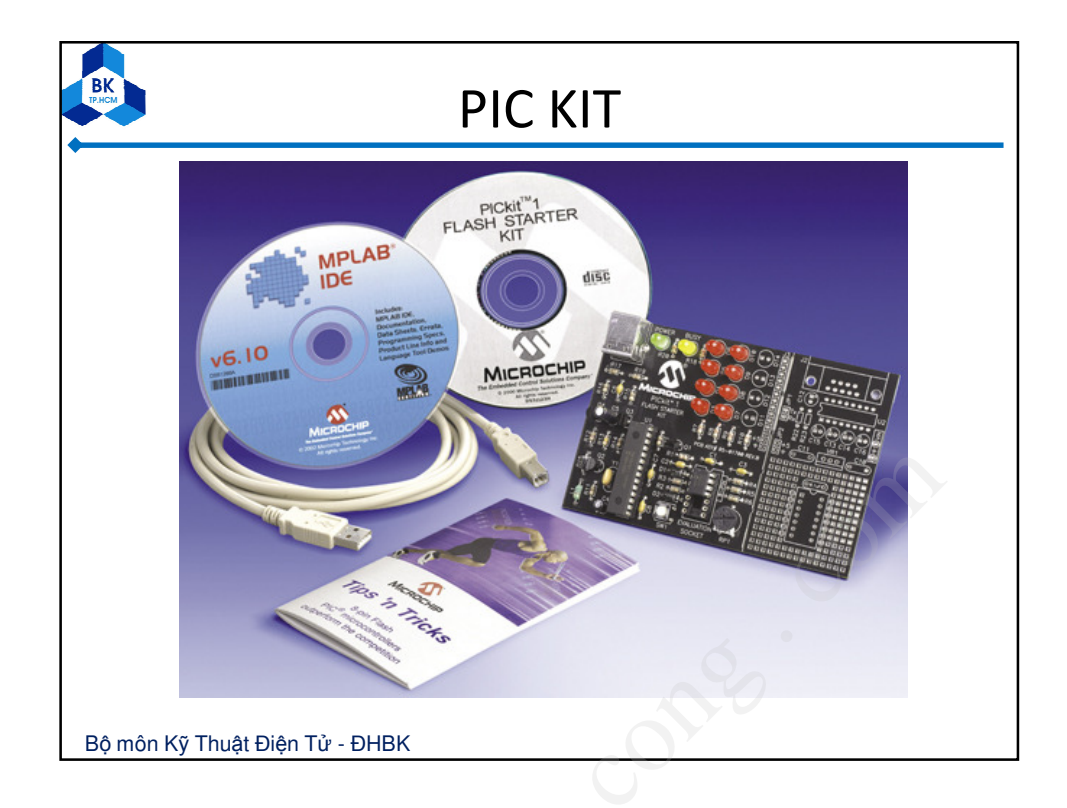

| BK             | MPLAB                                                                                                    |
|----------------|----------------------------------------------------------------------------------------------------|
| •              | MPLAB IDE DESKTOP                                                                                                    |
|                | 🗅 😂 🖶 🖇 🖦 🦉 🖉 📝 🖆 😂 🖏 🌑 Checksum: 0x01ac                                                                                                    |
|                | Unititled Workspace       Image: Control Find in Files         Build Version Control Find in Files         Files *? Symbols         PIC24H0128GP504 |
| Bô môn         | ı Kỹ Thuật Điện Tử - ĐHBK                                                                                                    |
| = Ţ <b>0</b> . |                                                                                                    |

## How to use

All projects will have these basic steps:

- 1. Select Device Chọn thiết bị
- 2. Create Project Tạo dự án
- 3. Select Language Tools Chọn ngôn ngữ
- 4. Put Files in Project Đặt file vào dự án
- 5. Create Code Tạo mã chương trình
- 6. Build Project Xây dựng dự án
- Test Code with Simulator Kiểm tra mã với phần mềm mô phỏng

Bộ môn Kỹ Thuật Điện Tử - ĐHBK

| BK                  | 1. Select Device                                                                                                    |   |
|---------------------|----------------------------------------------------------------------------------------------------|---|
| Choose (            | Configure>Select Device.                                                                                                    |   |
| C SN                | Select Device  Device: Device Family: PIC18F8722  ALL                                                                                                    |   |
|                     | Microchip Tool Support           Programmers           PICSTART Plus         MPLAB REAL ICE         PICkit 1           PRO MATE II         MPLAB ICD 2         PICkit 2           VMLAB PM3         MPLAB ICD 3         PICkit 3 |   |
|                     | Language and Design Tools  ASSEMBLER COMPILER VDI V3.90 V2.40                                                                                                    |   |
|                     | MPLAB SIM     MPLAB ICD 2     PICkit 2     MPLAB REALICE     MPLAB ICD 3     PICkit 3     MPLAB ICE 2000     MPLAB ICE 4000     ICE/ICD Headers     PCM18XS0     PCM18XS1     PCM18XS2                                           |   |
| Bộ môn Kỹ Thuật Điệ | OK Cancel Help                                                                                                    | 6 |

| BK                          |           |        | 2. Create Project                                                                                                |
|-----------------------------|-----------|--------|----------------------------------------------------------------------------------------------------|
|                             | MPL/      | AB IDE | v6.40                                                                                                    |
| up                          | File Edit | : View | Project Debugger Programmer Tools Configure Window<br>Project Wizard                                             |
| hionLink<br>ronize<br>diary | Unt       | itled  | New<br>Open<br>Close<br>Set Active Projec<br>Quickbuild (no .a:<br>Clean<br>Build Options<br>Find in Project Fil |
| 7                           |           |        | Save Project To continue, click Next. Cancel Help                                                                |

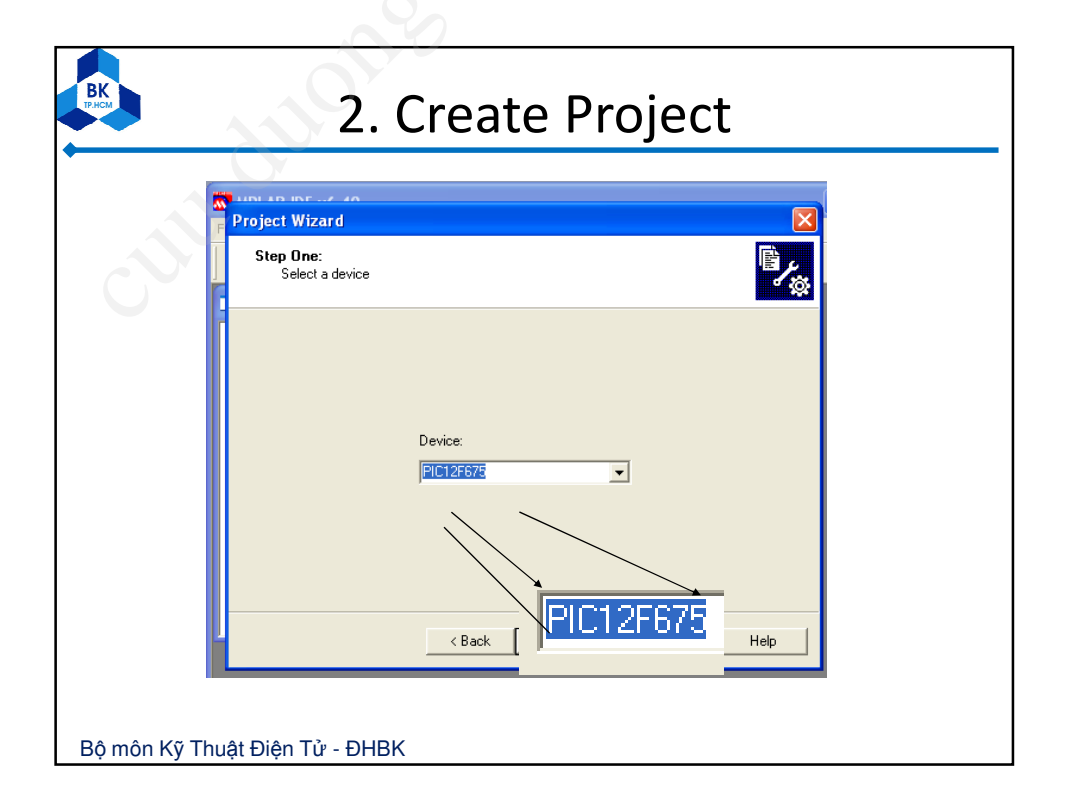

| 3. Select Langu      Project Wizard      Step Two:     Substal Resugner torbride                                                                                                    | age Tools                                                             |
|----------------------------------------------------------------------------------------------------|-----------------------------------------------------------------------|
| Active Toolsuite:<br>Microchip MPASM Toolsuite<br>MPASM Assembler (mpasmwin exe)<br>MPLINK Diject Linker (mplink.exe)<br>Location<br>C:VProgram Files/MPLAB IDE:/MCHIP_Tools/mpasmwin.exe<br>HelpI My Suite Isn't Listed<br>Kow all installed toolsuites<br>Kow all installed toolsuites | you should select<br>the assembler tools<br>(We do not provide basic) |
| Bộ môn Kỹ Thuật Điện Tử - ĐHBK                                                                                                    | 0100                                                                  |
|                                                                                                    |                                                                       |

| BK                                                                                                    |
|----------------------------------------------------------------------------------------------------|
| Name your project                                                                                              |
| Project Wizard                                                                                                 |
| Step Three:<br>Create a new project, or reconfigure the active project?                                        |
| Create New Project File     C:\Projects\MyProject.mcp     Browse                                               |
| C Reconfigure Active Project                                                                                   |
| Wake charges without saving     Save changes to existing project file     Save changes to another project file |
| Browse                                                                                                    |
| <pre></pre>                                                                                                    |
| Bộ môn Kỹ Thuật Điện Tử - ĐHBK                                                                                 |

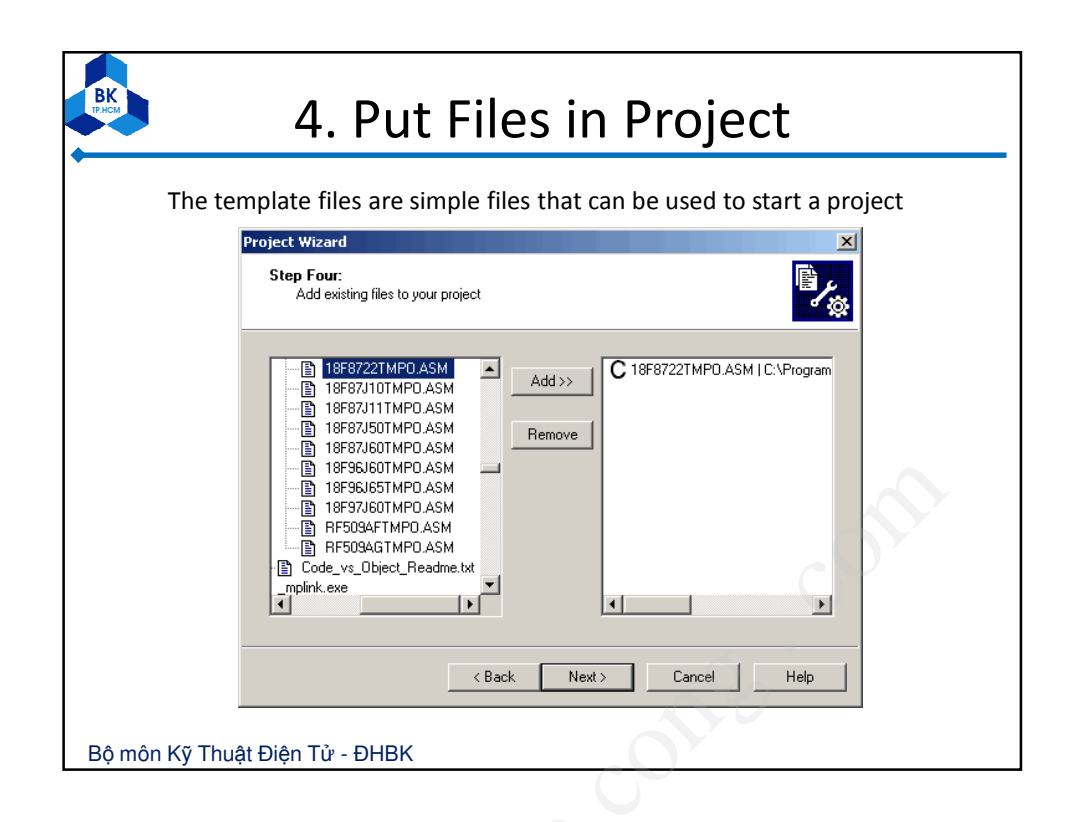

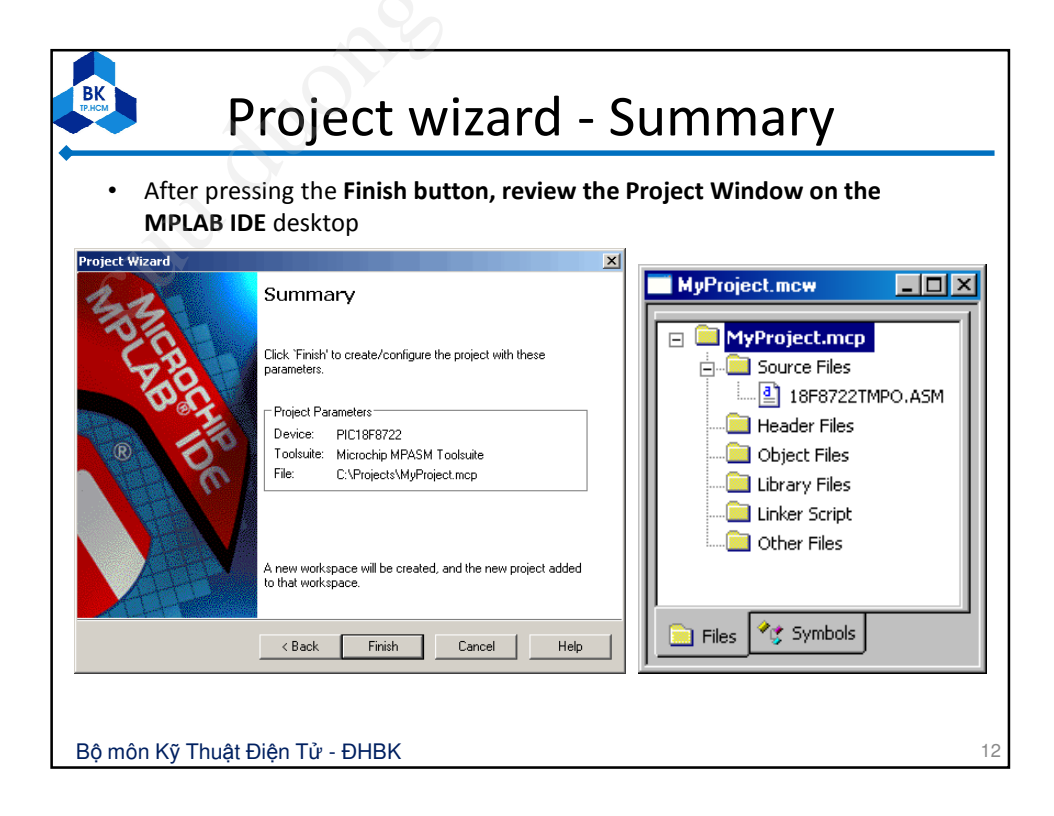

| <b>5. Cr</b><br><b>5. Cr</b><br><b>NyProject.mcw</b><br><b>Source Files</b><br><b>Build Options</b><br><b>Build Options</b><br><b>Bui</b> | eate Code<br>(Vorgets/UFF722TMPLASM<br>(This file is a basic template for creating relocatable assembly<br>add to it as needed. Create a project with MPLINK as the langua<br>for the host file. Add this file and the 197722. LNG file to the<br>add to it as needed. Create a project with MPLINK as the langua<br>for the host file. Add this file and the 197722. LNG file to the<br>template code is written for priority interrupt levels and the<br>template code is written for priority interrupt levels and the<br>b used and the WAG_TEMP, BSB_TEMP and STATUS_TEMP variables<br>b used and the WAG_TEMP, BSB_TEMP and STATUS_TEMP variables<br>b used and the WAG_TEMP, SB_TEMP and STATUS_TEMP variables<br>b used and the WAG_TEMP, SB_TEMP and STATUS_TEMP variables<br>b used and the WAG_TEMP, BSB_TEMP and STATUS_TEMP variables<br>b used and the WAG_TEMP, BSB_TEMP and STATUS_TEMP variables<br>b used and the WAG_TEMP, BSB_TEMP and STATUS_TEMP variables<br>b used and the WAG_TEMP, SB_TEMP and STATUS_TEMP variables<br>b used and the WAG_TEMP, SB_TEMP and STATUS_TEMP v |
|----------------------------------------------------------------------------------------------------|----------------------------------------------------------------------------------------------------|
| Bô môn Kỹ Thuật Điện Tử - ĐHBK                                                                                                    |                                                                                                    |
|                                                                                                    | nan                                                                                                    |

| 5. Cre                                                                                                    | eate Code – Add variables                                           |    |  |  |  |
|----------------------------------------------------------------------------------------------------|---------------------------------------------------------------------|----|--|--|--|
|                                                                                                    |                                                                     |    |  |  |  |
| C:(Proje                                                                                                    |                                                                     |    |  |  |  |
| 49                                                                                                    |                                                                     |    |  |  |  |
| 51                                                                                                    | . These veriables are only needed if low priority interrupts are us |    |  |  |  |
| <ul> <li>51 ; These variables are only needed if low priority interrupts are us</li> <li>52 : More variables may be needed to store other special function region</li> </ul> |                                                                     |    |  |  |  |
| 52 ; More variables may be needed to store other special function regi<br>53 ; in the interrupt routines.                                                                    |                                                                     |    |  |  |  |
| 53 ; in the interrupt routines.<br>54                                                                                                    |                                                                     |    |  |  |  |
| 55 UDATA                                                                                                    |                                                                     |    |  |  |  |
| 56                                                                                                    |                                                                     |    |  |  |  |
| 57                                                                                                    | WREG_TEMP RES 1 ;variable in RAM for context saving                 |    |  |  |  |
| 58                                                                                                    | STATUS_TEMP RES 1 ;variable in RAM for context saving               |    |  |  |  |
| 59                                                                                                    | BSR_TEMP RES 1 ;variable in RAM for context saving                  |    |  |  |  |
| 60                                                                                                    |                                                                     |    |  |  |  |
| 61                                                                                                    | UDATA_ACS                                                           |    |  |  |  |
| 62                                                                                                    |                                                                     |    |  |  |  |
| 63                                                                                                    | EXAMPLE RES 1 ; example of a variable in access RAM                 |    |  |  |  |
| 65                                                                                                    | COUNT DES l counter                                                 |    |  |  |  |
| 66                                                                                                    | DVAR BES 1 :inner loon count                                        |    |  |  |  |
| 67                                                                                                    | DVAR2 RES 1 ;outer loop count                                       |    |  |  |  |
| 68                                                                                                    | ······                                                              |    |  |  |  |
| 69                                                                                                    | ;**************************************                             |    |  |  |  |
|                                                                                                    |                                                                     |    |  |  |  |
|                                                                                                    |                                                                     |    |  |  |  |
| Bộ môn Kỹ Thuật Điệr                                                                                                    | า Tử - ĐHBK                                                         | 14 |  |  |  |

|                                                                                                    | Add to project                                                                                                    |                                                                           |  |  |
|----------------------------------------------------------------------------------------------------|----------------------------------------------------------------------------------------------------|---------------------------------------------------------------------------|--|--|
| File Edt View         File Edt View         Edefine E         Sdefine I         Sdefine I | 0 - [Y: Leaching Lassembler \db.asm]         Project       Debugger         Project       Wizard         New       Open         Close       >         Set Active Project       >         Quidbuild (no.asm file)       Alt+F10         Clean       Build All         Build Options       F10         Build Options       >         Find in Project Files       Save Project.         Remove File From Project       >         Select Language Tool Locations       Set Language Tool Locations | <ul> <li>Once the file is saved you can add it to your project</li> </ul> |  |  |

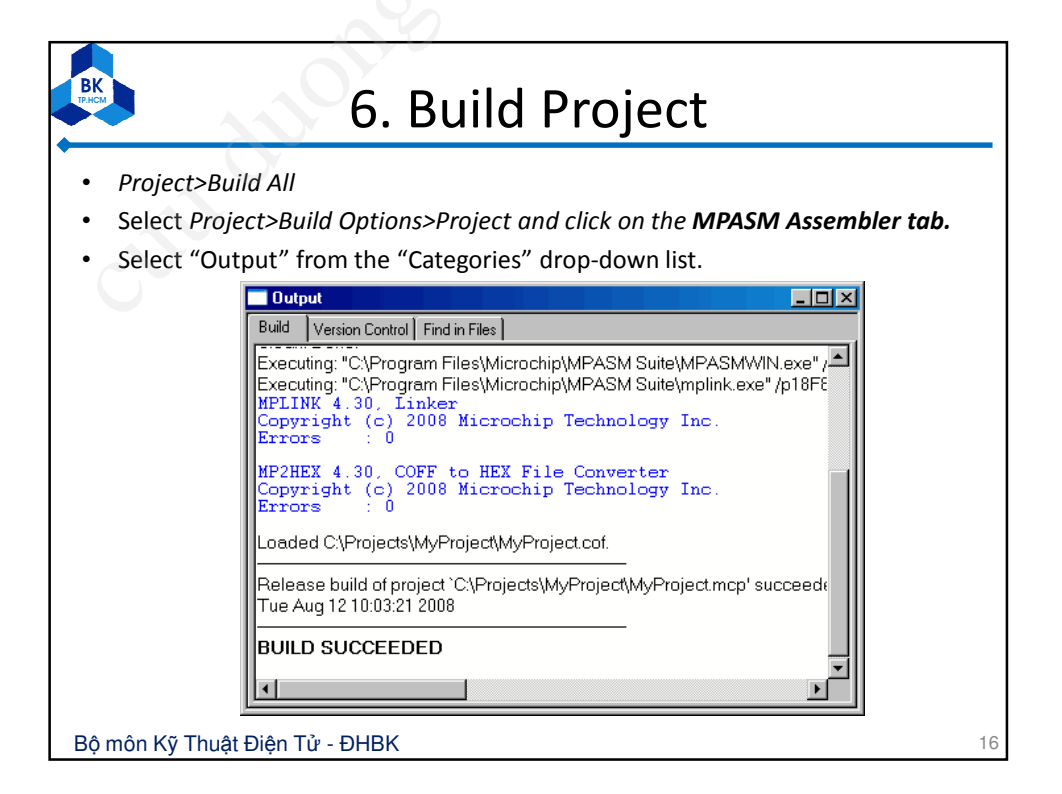

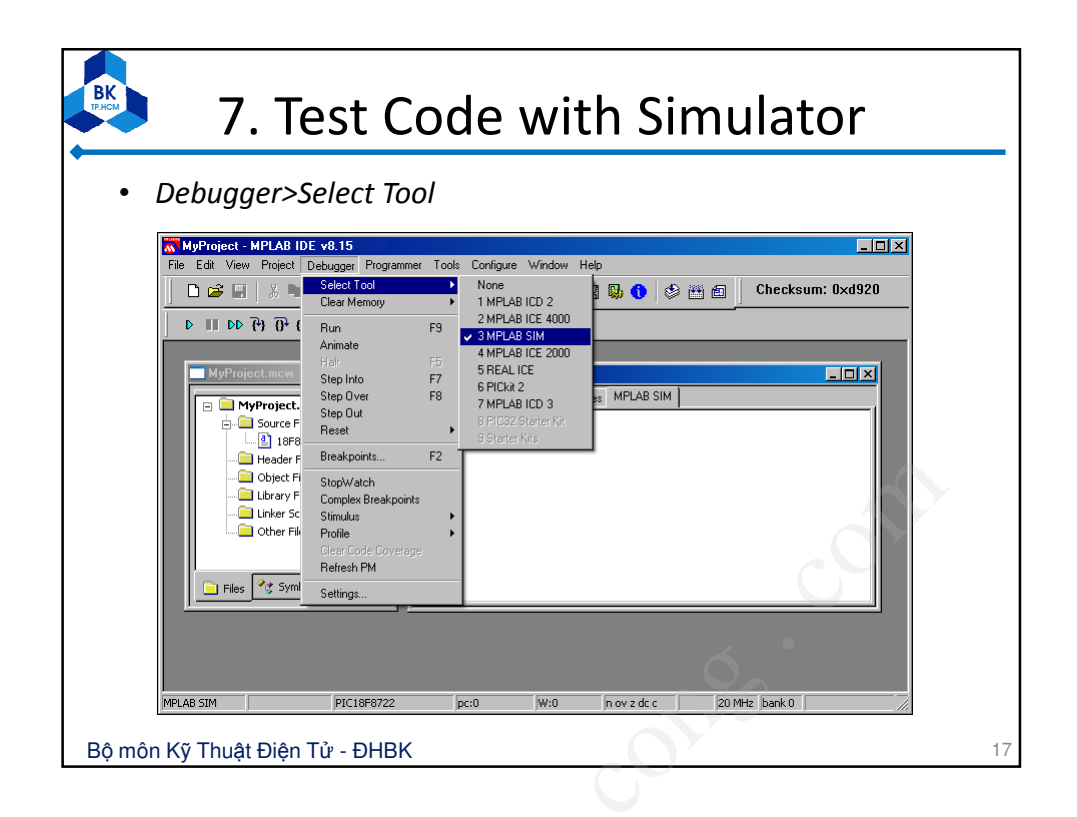

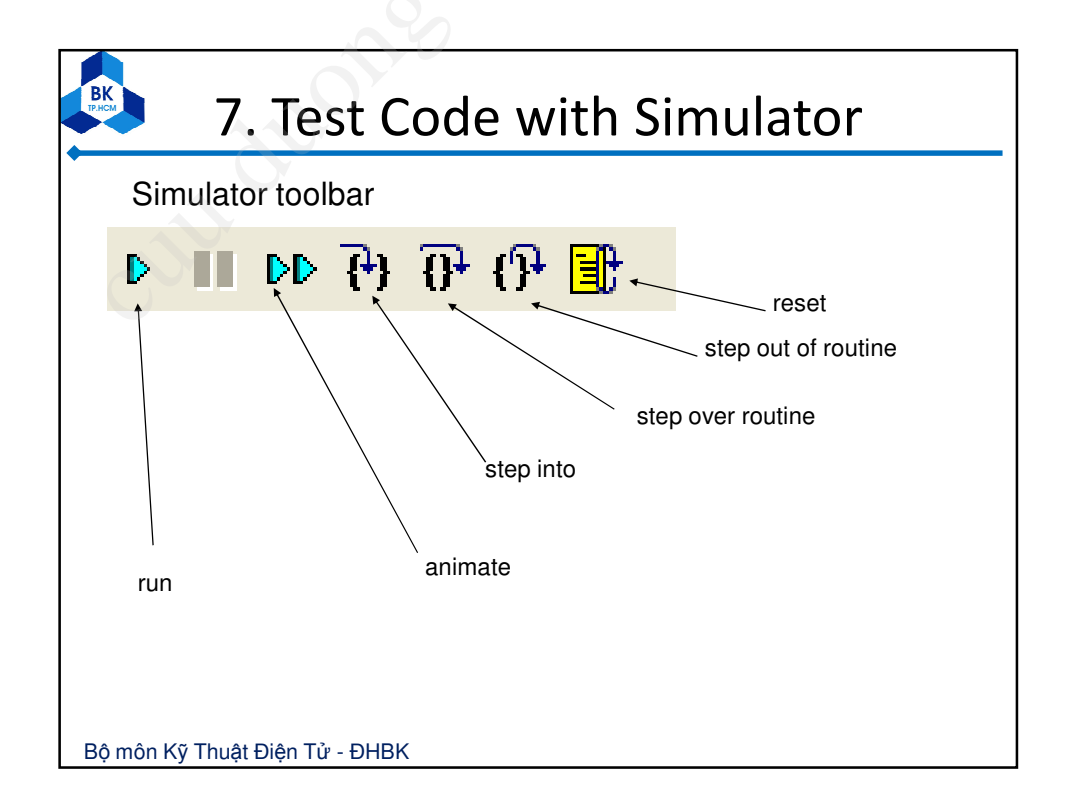

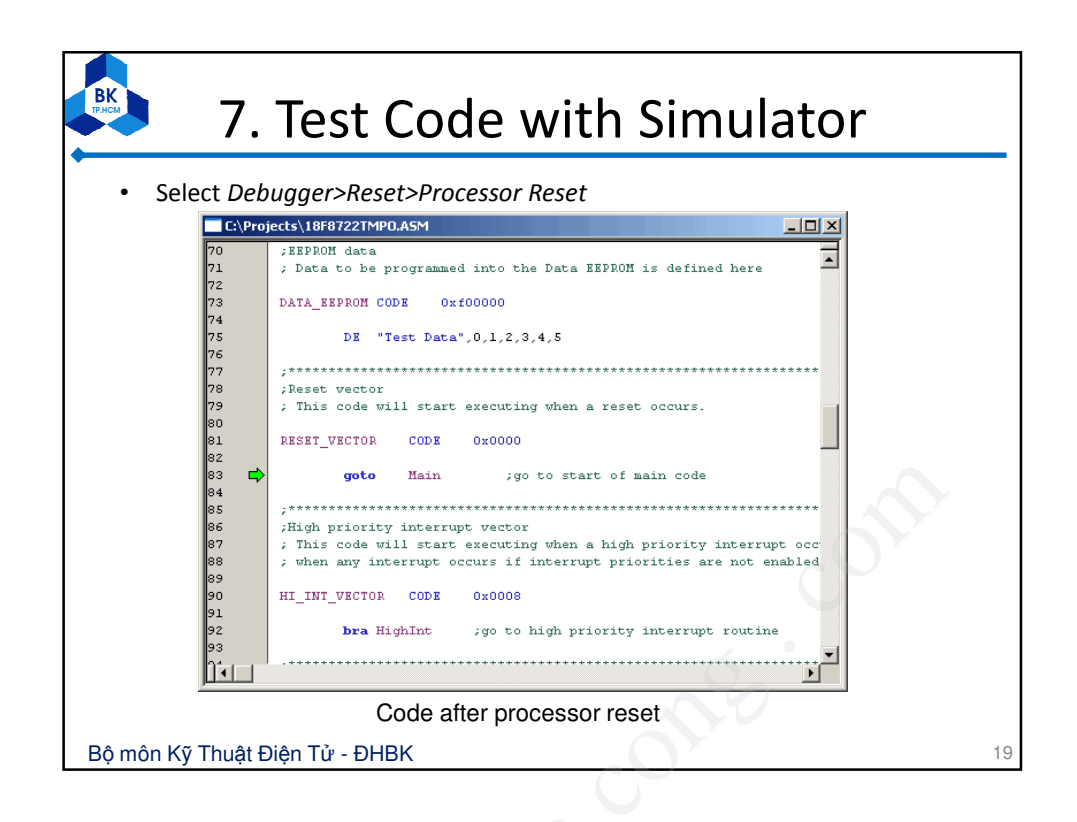

| 7. Test Code with Simulator                                               |  |  |  |
|---------------------------------------------------------------------------|--|--|--|
| • Select <i>Debugger&gt;Step Into to single step to the code</i> at Main. |  |  |  |
| C:\Projects\18F8722TMPOLASM                                               |  |  |  |
| Bộ môn Kỹ Thuật Điện Tử - ĐHBK 2                                          |  |  |  |

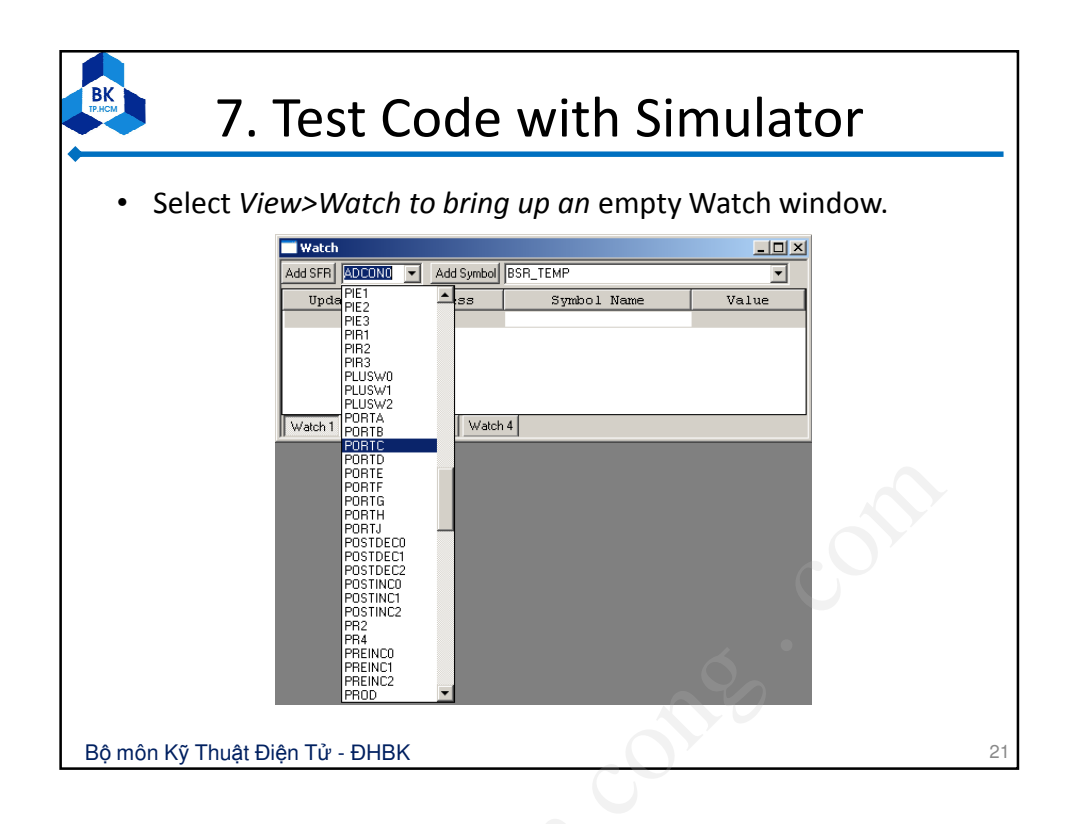

| 7. Test Code with Simulator                                                                                                    |    |
|----------------------------------------------------------------------------------------------------|----|
| Watch       Image: Madd Symbol BSR EMF         Add SFR   PORTC       Add Symbol BSR EMF         Update       Address         BSR TEMP       Image: Maddress         OUNT       O         F82       DVAR         EXAMPLE       EXAMPLE         Watch 1       Watch 2         Watch 1       Watch 3         Watch - select variable "count" |    |
| Watch      X         Add SFR       PORTC       Add Symbol       COUNT       Image: Count and the symbol         Update       Address       Symbol       Name       Value         F82       PORTC       0x00       0x00         001       COUNT       0x00         Watch1       Watch2       Watch4         Watch - reset values           |    |
| Bộ môn Kỹ Thuật Điện Tử - ĐHBK                                                                                                    | 22 |

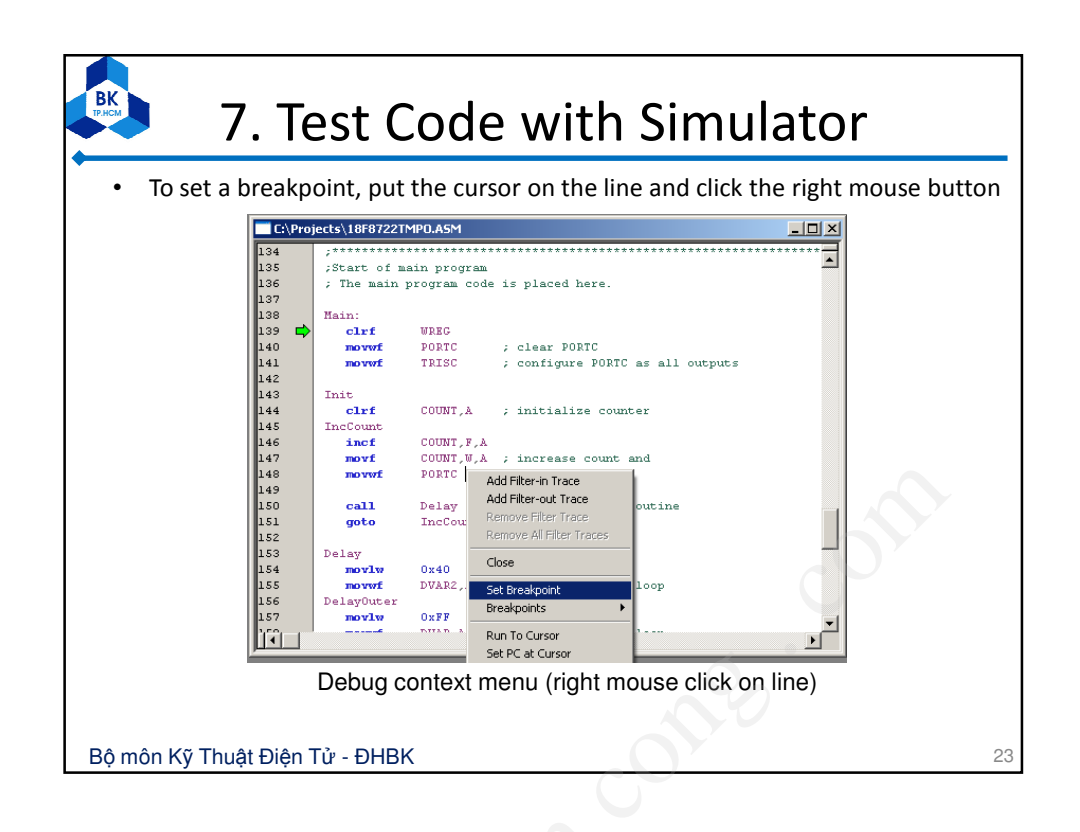

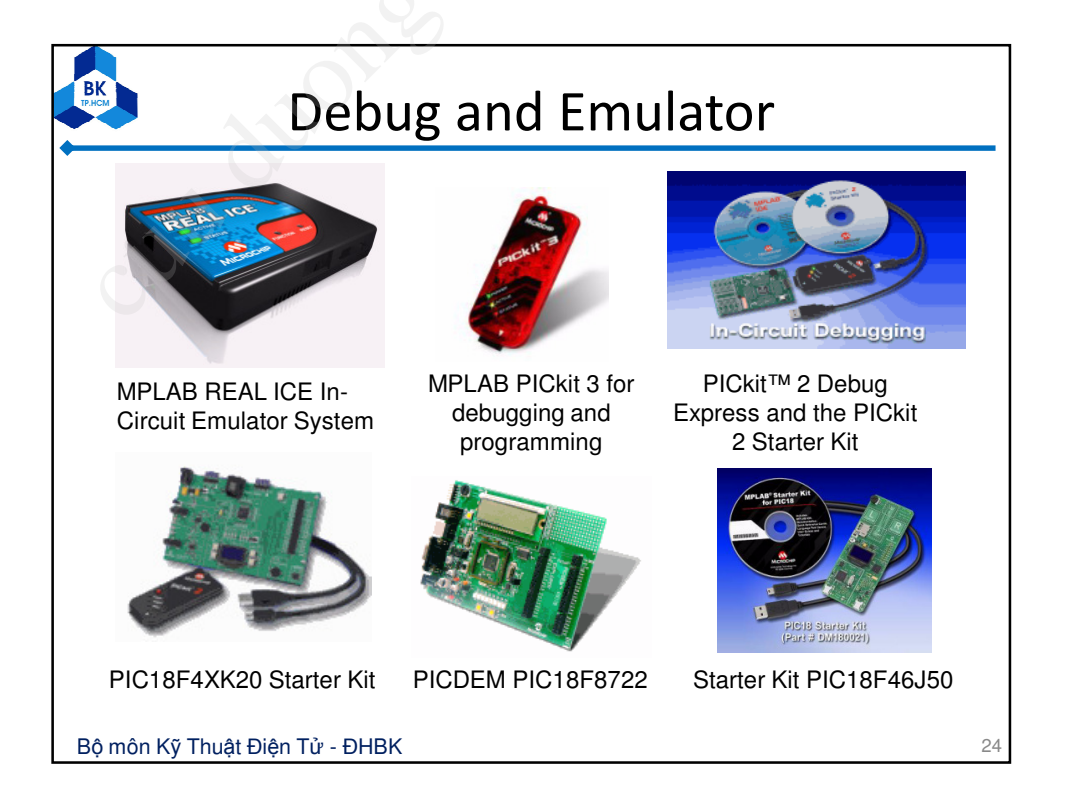